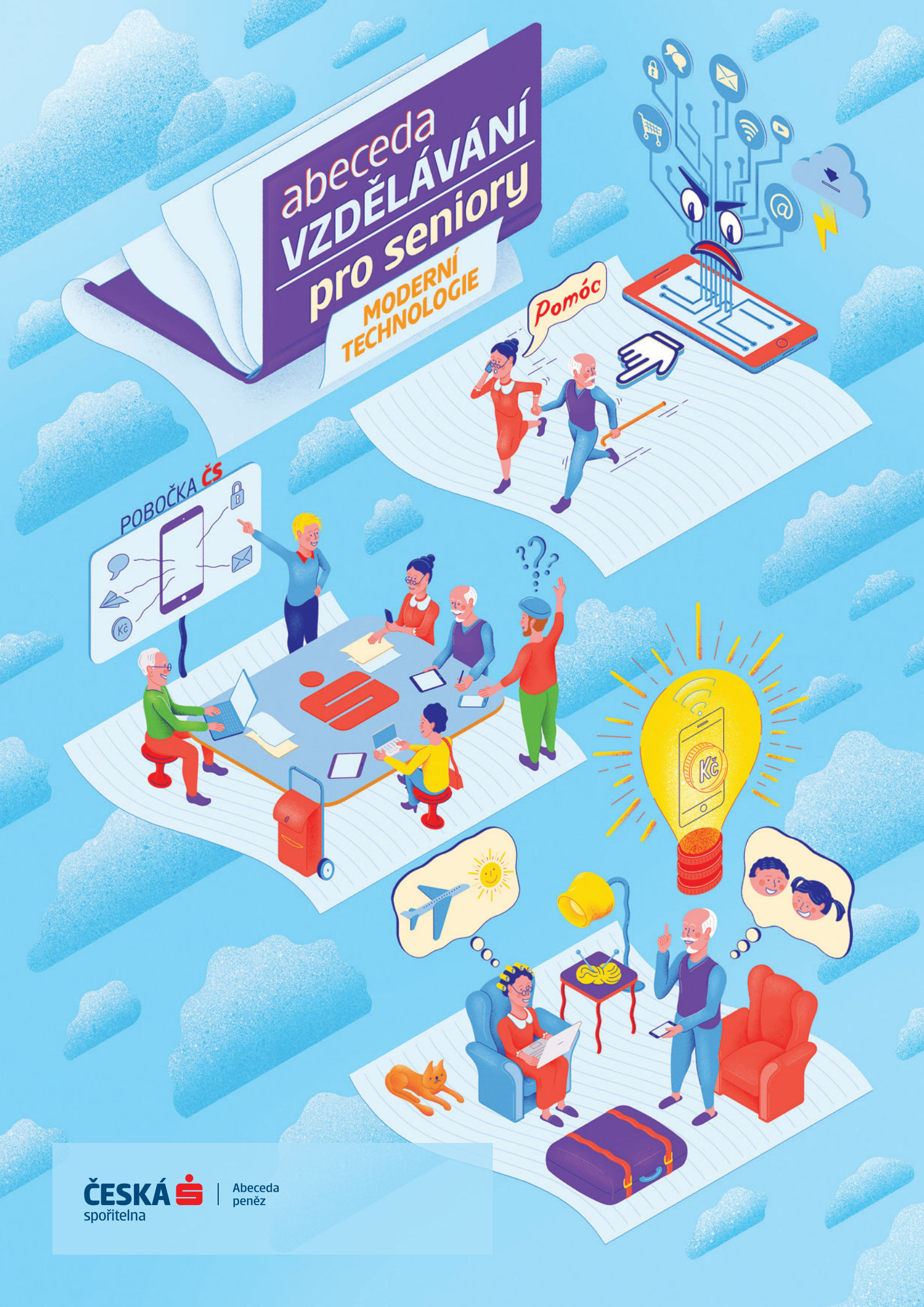

# Jak vyzrát na domácí počítač, připojit se k internetu a založit si Skype?

# Nejprve krátká rekapitulace

Počítač se skládá ze dvou částí a to je **hardware** (část, na kterou si můžete sáhnout) neboli fyzické části počítače (monitor, klávesnice atd.) a **software** (neboli programové vybavení počítače) tedy to co nám umožňuje komunikovat s počítačem.

Počítač se skládá z několika částí. Ale ty nejdůležitější pro vás jako uživatele:

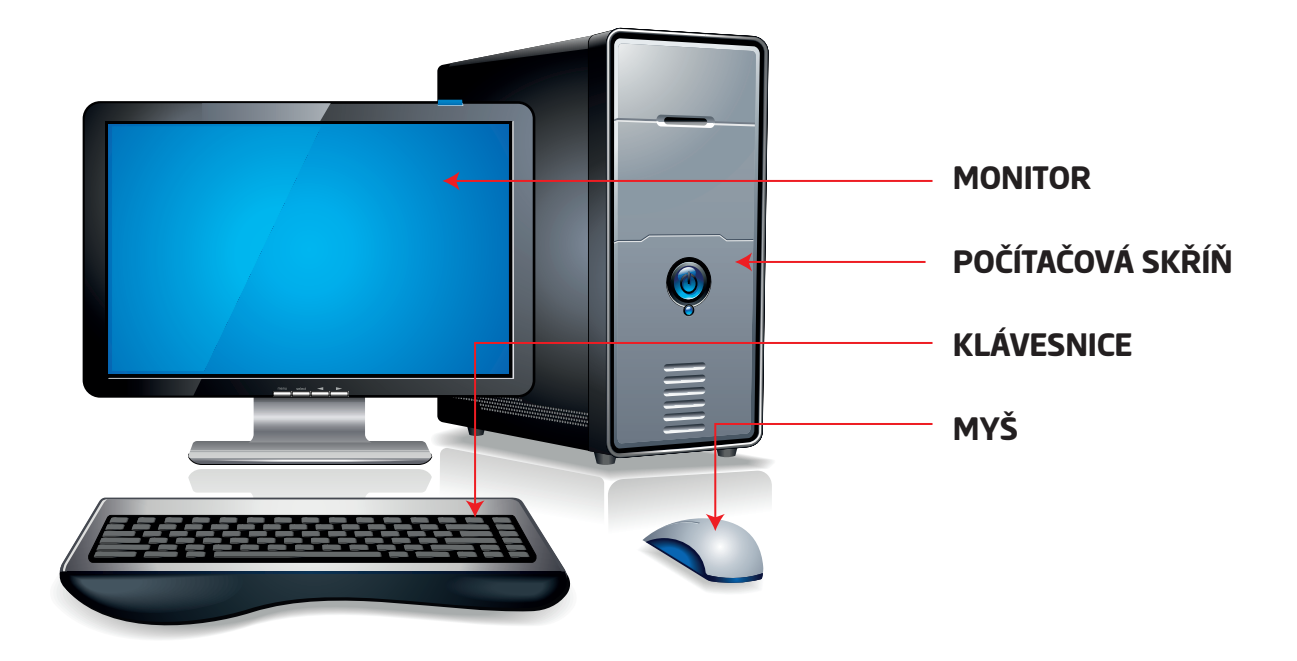

#### **Monitor**

Zobrazuje vám co se v počítači děje

### Počítačová skříň

Obsahuje komponenty počítače, bez kterých by počítač nefungoval. Na skříni můžete najít např. tlačítko ke spuštění počítače, Vstup pro CD disk (lidově "cédéčko") nebo také USB porty, do kterých můžete připojit např. myš, klávesnici, flash disk (lidově "fleška") atd.

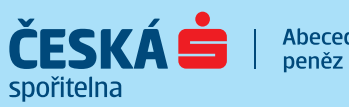

Abeceda

#### Klávesnice

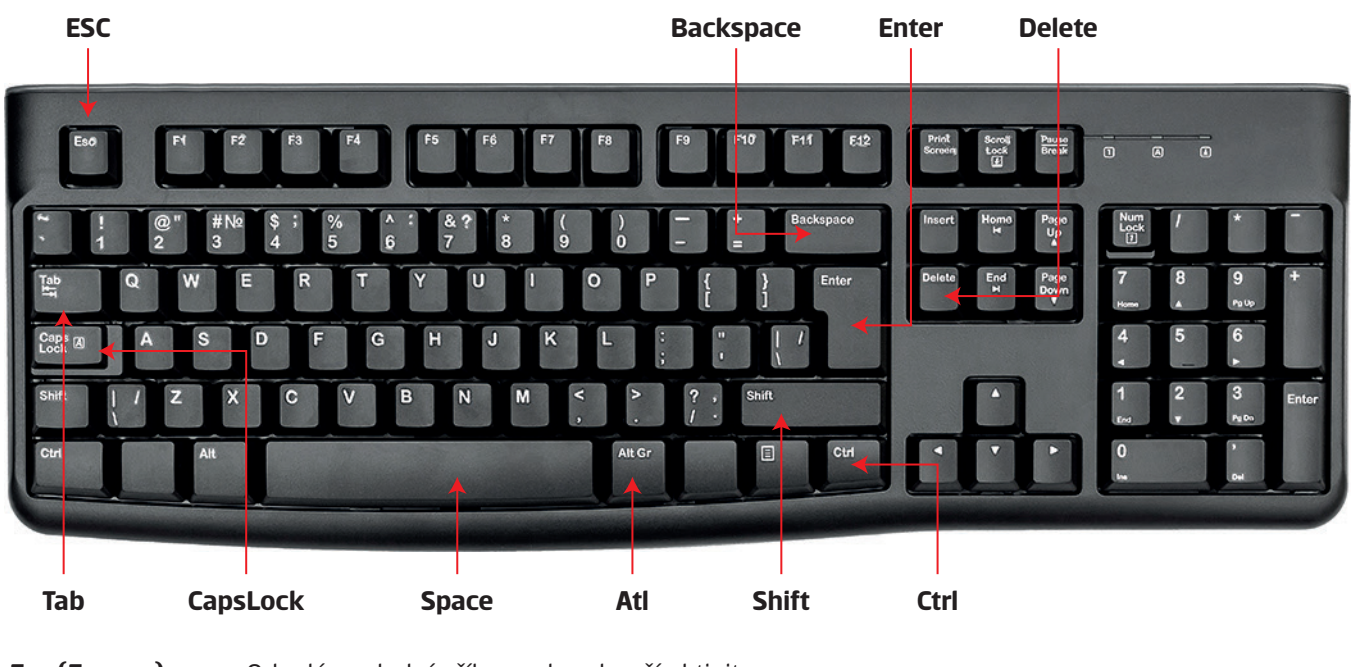

| Esc (Escape)    | Odvolá poslední příkaz nebo ukončí aktivitu                                     |
|-----------------|---------------------------------------------------------------------------------|
| Backspace       | Maže znaky (např. čísla, písmena)                                               |
| Enter           | Potvrzuje příkaz nebo vloží nový odstavec                                       |
| Delete          | Maže znak na pozici kurzoru                                                     |
| Ctrl (Control)  | Přepínání funkcí kláves při řízení programu. Stejně jako u ALT klávesy přidává  |
|                 | dalším klávesám alternativní význam.                                            |
| Shift           | Dočasné přepínání mezi psaním velkých nebo malých písmen                        |
| Space           | vkládá mezeru do psaného textu                                                  |
| Alt             | Přepínání funkcí kláves při řízení programu. Stejně jako u CTRL klávesy přidává |
|                 | dalším klávesám alternativní význam.                                            |
| Tab (Tabulátor) | Při psaní slouží k pohybu mezi okny. Posouvá kurzor do předu.                   |
| CapsLock        | Trvale přepne malé písmena na velké a naopak.                                   |
|                 |                                                                                 |

#### Myš

Pohybovací zařízení, které je připojeno k počítači kabelem nebo i bezdrátově. Při pohybu po podložce se pohybuje zároveň ve stejném směru kurzor na monitoru. V mnoha programech urychluje ovládání, je nepostradatelná a nelze jí nahradit klávesnicí.

**Pravé tlačítko** – Slouží k vyvolání nabídky (kontextového menu), což je výběr z různých funkcí co vám v danou chvíli počítač nabízí.

**Kolečko** – Používá se hlavně na rolování v dokumentech a na internetu.

**Levé tlačítko** – Je hlavní. Rozeznáváme klik (jedno zmáčknutí) a dvojklik (dvě rychlá zmáčknutí po sobě). Jednoklik = ukázat na objekt, dvojklik = spustit, akce (např. spustit soubor, otevřít adresář, ...).

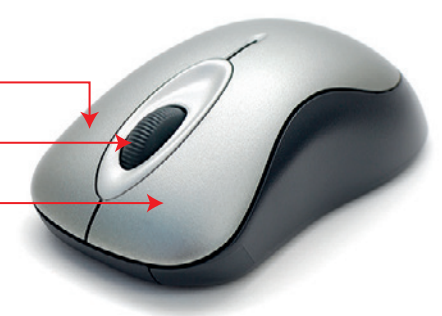

ČESKÁ 🖨 | Abeceda spořitelna

## Jak vytvořit vlastní soubor?

Např. pokud chceme založit nový soubor nebo složku (= představte si jednotlivé šuplíky na různé věci – fotografie, dopisy, články atd.), stačí když kliknete na místo, kde chcete toto vytvořit pravým tlačítkem, poté zvolte "Nový" a vyberete to co chcete vytvořit. To samé můžete udělat uvnitř jakéhokoliv souboru, složky. Pokud chcete přesunout soubory, tak stačí když najedete kurzorem na soubor a podržíte Levé tlačítko myši a poté ho přesunete pohybem myší.

### Nemůžete najít ztracený soubor v počítači?

Na ploše monitoru počítače si sjeďte do levého rohu a klikněte na "Start" v levém dolním rohu nebo najděte "lupu". Poté napište do vyhledávání jméno souboru, který hledáte. Takto můžete prohledávat celý počítač.

### Notebook

Notebook (lidově "noutbuk") je něco jako menší verze stolního počítače. Můžete je lehce přenášet a pracovat na nich i když nejsou zrovna zapojeni do elektřiny, pokud nemají vybitou baterii. Na notebooku lze najít i **touchpad** (něco jako myš). Funguje úplně stejně jako normální myš akorát je zabudovaná přímo na notebooku pod klávesnicí viz. obrázek.

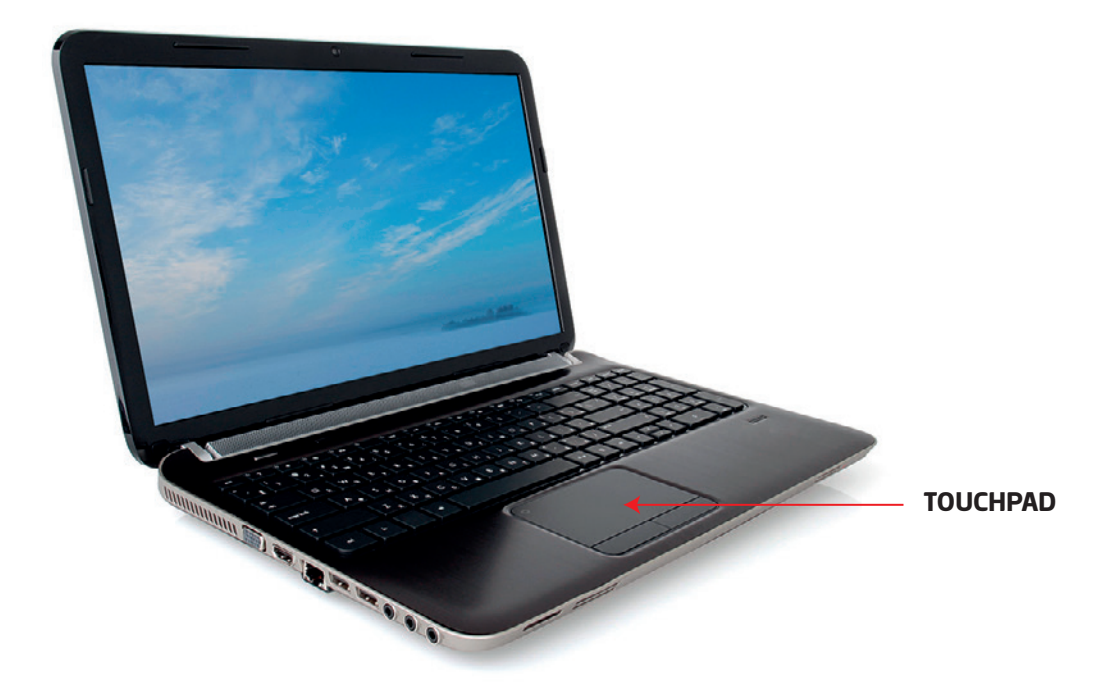

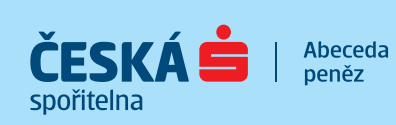

### Internet

Internet je celosvětová počítačová síť. Počítače jsou vzájemně propojeny (kabely nebo bezdrátově) a díky tomu mohou spolu komunikovat, předávat nebo sdílet informace. Každý počítač může komunikovat s libovolným jiným, k síti připojeným počítačem. Bez internetu nemůžete pracovat s prohlížečem ani být připojeni k aplikacím mimo váš počítač tedy kde jste propojeni s ostatními.

## Jak se připojit k Internetu?

K internetu se můžete připojit buď kabelem nebo bezdrátově.

#### Stolní počítač

Musíte mít do počítače zapojený LAN kabel, který je zapojený do funkční sítě. Nelze přes WIFI síť.

#### Notebook

Můžete se připojit buď WIFI sítí (bezdrátové připojení) nebo LAN kabelem. K WIFI síti máte možnost připojení v pravém dolním rohu. Stačí kliknout na ikonku WIFI sítě (viz obrázek).

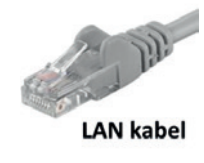

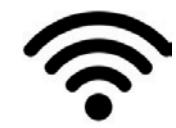

### Skype

Díky vašemu zařízení a aplikaci Skype můžete být se svými blízkými ihned a kdykoliv jste na internetu.

#### Jak si stáhnout Skype na počítači?

Skype je ke stažení zdarma. Zapněte si svůj prohlížeč, jděte na odkaz **www.google.com**. Poté zadejte do googlu **"Jak si stáhnout Skype?"** a zobrazí se vám několik tipů jak Skype stáhnout. Pak už jen dále kliknete na jeden z nich a kliknete na "stáhnout" nebo "získat" viz obrázek.

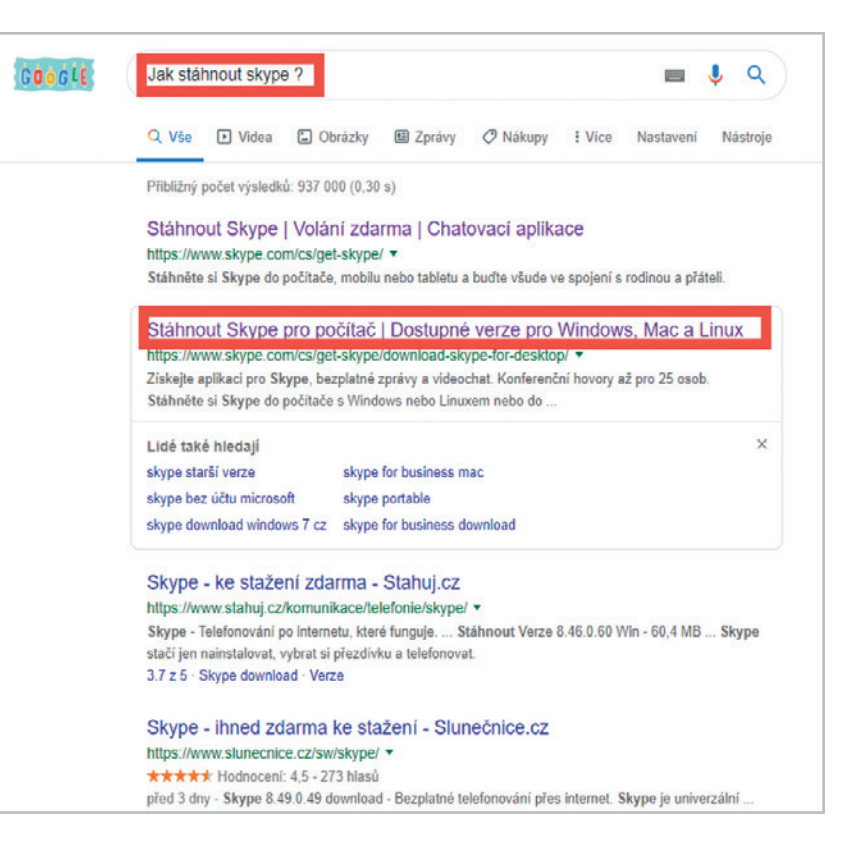

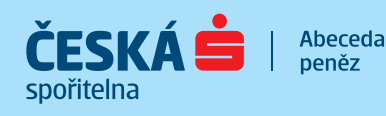

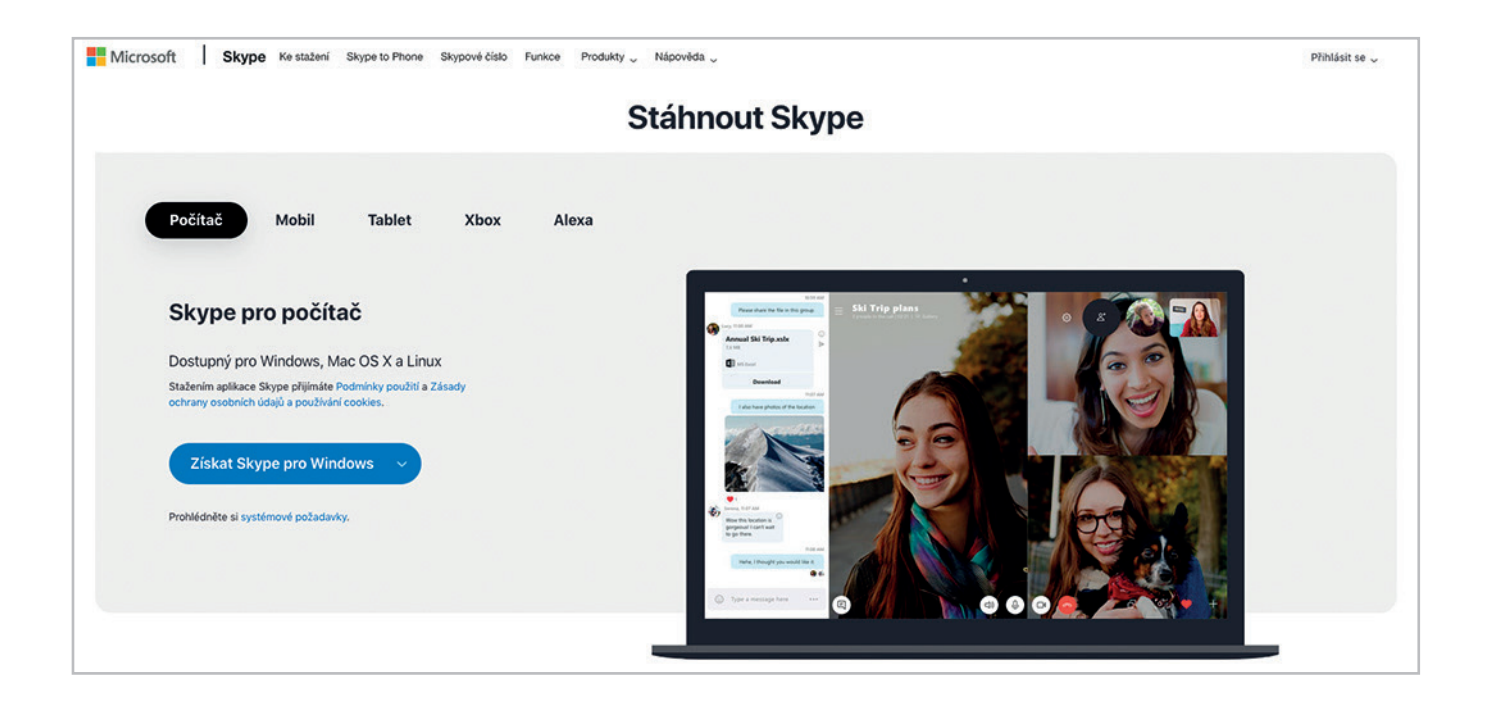

### Jak používat Skype?

Pokud máte již stažený Skype. Musíte mít i vlastní skypový účet. Hned při prvním spuštění vám Skype bude nabízet účet vytvořit. Při vytváření zadáte váš email, heslo atd. Poté se zeptejte vašeho blízkého na jeho Skype kontakt, přidejte si ho do přátel a můžete sním volat zmačknutím: **Ikony telefonu v pravém horním rohu** viz obrázek.

| Skype                                             |                      |                                                            |       |                  | - 0 ×                  |
|---------------------------------------------------|----------------------|------------------------------------------------------------|-------|------------------|------------------------|
| Tomáš Mesiereur Q. Uživatelé, skupiny a zprávy    |                      | Adam<br>https://discord.gg/gPteRhty   @ Galerie   Q. Najit |       |                  | ی چ                    |
| NEDÁVNÉ CHATY ~                                   | Conternent<br>+ Ohat | Vyhledávání kontaktů                                       |       |                  |                        |
| Adam<br>Jak se máš ?                              | 13:42                |                                                            |       |                  | Volat uživateli        |
| Adam - [Wulfman], Jiff<br>faceboolcadam.benes.161 | 01.05.2018           |                                                            |       |                  |                        |
| Sjakub5<br>Hovor ukončen – 1 h 19.                | 07.03.2018           |                                                            |       |                  |                        |
|                                                   |                      |                                                            |       |                  |                        |
|                                                   |                      |                                                            |       |                  |                        |
|                                                   |                      |                                                            |       |                  |                        |
|                                                   |                      |                                                            |       |                  |                        |
|                                                   |                      |                                                            | Dives |                  | 1342                   |
|                                                   |                      | Možnost mu poslat zprávu                                   |       | Posílání souborů | ahoj 😄<br>Jak se máš ? |
|                                                   |                      | 🙂 Sem napište zprávu.                                      |       | t 1              | (D) (B) +              |

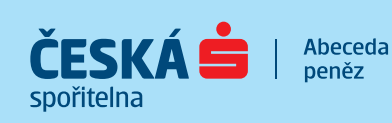